# TUTORIAL TÉCNICO

Atualização do Programador PC para o programador WEB

## 

## **TUTORIAL TÉCNICO** Atualização do Programador PC para o programador WEB

Neste material mostraremos o processo de atualização do programador PC para o programador Web, utilizando apenas o ICTI e o programador Web, sem a necessidade do programador PC.

#### 1° Passo

Aplicar o reset na central através do ramal operadora (padrão de fábrica ramal 200 ou 201) através do comando: \* + 13 + 1234 + \*99\*;

#### 2° Passo

Realizar a comunicação da central com o ICTI;

#### **3° Passo**

Instale o Programador Web de última versão no seu computador. Caso não tenha, baixe o arquivo através do site www.intelbras.com, e verifique se é a última versão disponível. Baixe o arquivo e instale para continuar o procedimento.

#### 4° Passo

Após instalar o Programador Web, execute-o como administrador. coloque o usuário e senha padrão da central (admin) e vá na aba *Arquivo > Novo Banco de Dados* e carregue o banco de dados com o modelo da sua central.

#### **OBS:**

necessário utilizar o Mozilla Firefox na versão 37, disponível para

download no link:

 https://backend.intelbras.com/sites/default/files/2021-04/Firefox%20Setup%2037.0%20%281%29.rar

Suporte a clientes: <u>intelbras.com/pt-br/contato/suporte-tecnico/</u> (48) 2106 0006, também é WhatsApp. | Segunda a sexta: 8h às 20h | Sábado: 8h às 18h

## **TUTORIAL TÉCNICO** Atualização do Programador PC para o programador WEB

| intelbras                         |                                        |   |  |
|-----------------------------------|----------------------------------------|---|--|
| : Programação                     | Nome do dispositivo                    |   |  |
| : Arquivo                         | Nome ImPacta_16                        |   |  |
| Ler Banco de dados                | Carregar novo banco de dados - ImPacta | 3 |  |
| Novo Banco de dados               | Curregar noro bunco de dados "initided |   |  |
| Calendário Multicentrais          | ImPacta 16                             |   |  |
| Inventário Multicentrais          | ImPacta 40                             | 0 |  |
| Enviar áudio Multicentrais        | ImPacta 68                             | • |  |
| Receber áudio Multicentrais       | ImPacta 68I                            |   |  |
| Trocar operadora Multicentrais    | ImPacta 94                             | • |  |
| Estado das portas Multicentrais   | ImPacta 140                            | • |  |
| Enviar Programação Multicentrais  | ImPacta 220                            |   |  |
| Receber Programação Multicentrais | ImPacta 300                            | õ |  |
| Calendário                        |                                        |   |  |

.: Portas

| .: Roteamento                 |
|-------------------------------|
| .: Sistema                    |
| .: Interfaces                 |
| .: Rede                       |
| .: VoIP - Placa 2 e 4 canais  |
| · VoID - Disca ICID 20 canais |
| VOIP - Placa ICIP 30 canais   |
| .: Manutençao                 |
| .: Ajuda                      |
| .: Encerrar                   |
|                               |

#### 5° Passo

Após carregar o novo banco de dados é necessário enviar o arquivo de firmware da última versão.

| intellecor          |              |         |                    |             |                  |
|---------------------|--------------|---------|--------------------|-------------|------------------|
|                     |              |         |                    |             |                  |
| ogramação           | Gravação - E | inviar  |                    |             |                  |
| uisun               |              |         |                    |             |                  |
| quivo               | Enviar       |         | Firmware CPU       |             | ~                |
| endário             | Imagem 1     | 3.26.19 | Imagem válida      | Inativa     | ۲                |
| as                  | Imagem 2     | 3.26.22 | Imagem válida      | Ativa       | 0                |
| teamento            | Arquivo      |         | Selecionar arquivo | Nenhum arqu | uivo selecionado |
| os                  |              |         |                    |             |                  |
|                     |              |         |                    |             |                  |
| ns SMS              |              |         |                    |             |                  |
| s                   |              |         |                    |             |                  |
|                     |              |         |                    |             |                  |
| faca 2 e 4 canais   |              |         |                    |             |                  |
| faca ICIP 30 canais |              |         |                    |             |                  |
| nção                |              |         |                    |             |                  |
| s por E-mail        |              |         |                    |             |                  |
| rsão TI             |              |         |                    |             |                  |
| calibração          |              |         |                    |             |                  |
| portas              |              |         |                    |             |                  |
| 4/3G                |              |         |                    |             |                  |
| Envlar              |              |         |                    |             |                  |
| ceber               |              |         |                    |             |                  |
| libração            |              |         |                    |             |                  |
|                     |              |         |                    |             |                  |
|                     |              |         |                    |             |                  |
|                     |              |         | Atualizar Apagar   | Enviar      | Padrão           |
|                     |              |         |                    |             |                  |

#### Suporte a clientes: <u>intelbras.com/pt-br/contato/suporte-tecnico/</u>

(48) 2106 0006, também é WhatsApp. | Segunda a sexta: 8h às 20h | Sábado: 8h às 18h

## **TUTORIAL TÉCNICO** Atualização do Programador PC para o programador WEB

#### 6° Passo

Com a central atualizada, o primeiro procedimento a fazer é o reset geral da mesma. Através do ramal operadora, digite o comando:

• \*13 1234 \*99\*

#### 7° Passo

Somente com o reinício da central após o reset geral, o técnico poderá realizar as programações necessárias.

Suporte a clientes: intelbras.com/pt-br/contato/suporte-tecnico/ (48) 2106 0006, também é WhatsApp. | Segunda a sexta: 8h às 20h | Sábado: 8h às 18h

## 

## 

### O O O O

# inteloros

## <u>intelbras.com/pt-br/contato/suporte-tecnico/</u>